## Manulife

Step

1

## MyMed Mobile Guide: Accessing Your E-Medical Card

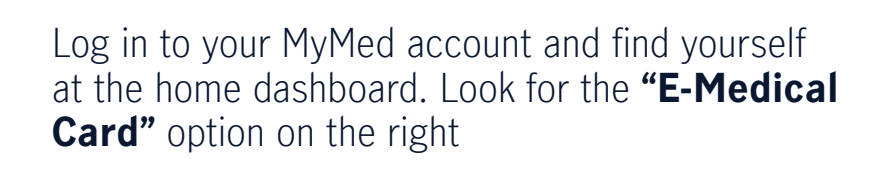

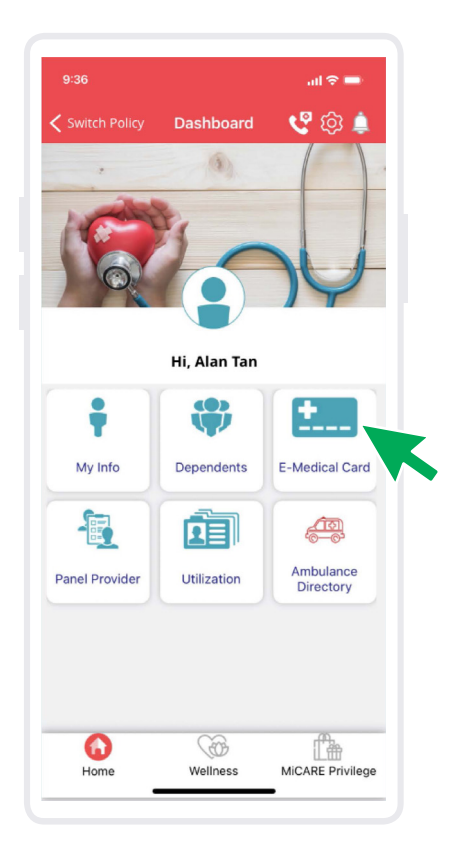

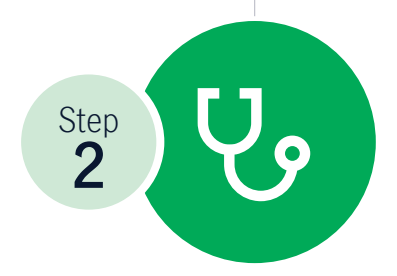

Click on **"E-Medical Card"**, and your E-Medical Card will be right there on your screen

| 9:36                  | al 🗢 🚍 |
|-----------------------|--------|
| <b>&lt;</b> Back      |        |
|                       |        |
|                       |        |
|                       |        |
|                       |        |
| III Manulife          |        |
| Alan Tan<br>Policy No |        |

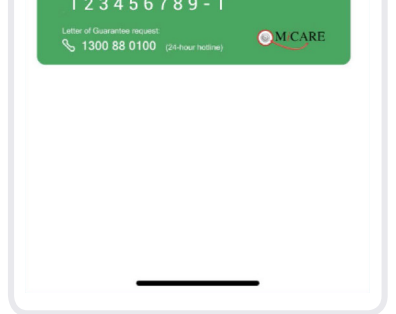

## Should you encounter any issues or require further assistance, kindly contact MiCare 24/7 Hotline at **1300 88 0100**.

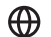

- www.manulife.com.my
- f ManulifeMalaysia

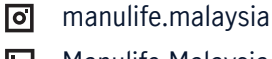

in Manulife Malaysia

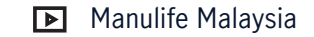